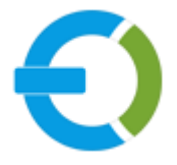

# **EXTENDONS**

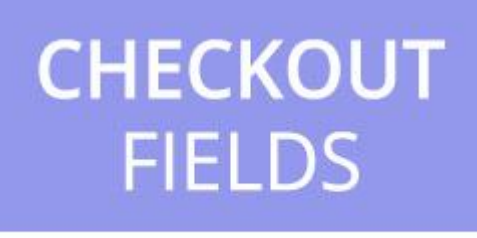

# OPENCART

**OPENCART CUSTOM CHECKOUT FIELDS EXTENSION** 

USER GUIDE

HTTPS://WWW.EXTENDONS.COM/

## TABLE OF CONTENTS

| User Guide                             | 2  |
|----------------------------------------|----|
| How To Add/Edit Custom Checkout Fields | 3  |
| How To Edit Default Checkout Fields    | 6  |
| DISCLAIMER                             | 6  |
| SUPPORT                                | 7  |
| CUSTOMIZATION                          | .7 |

## USER GUIDE

USER GUIDE

After reading installation guide of module, you are now ready to use Checkout Fields by using the following steps.

## How To Add/Edit Custom Checkout Fields

At the back-end, go to Extendons Checkout Fields > Checkout Fields Manager. Here you will have access to the all the custom checkout fields in a grid. You have the option to edit the fields or add new ones. Click on + to add new field.

| ::          |                                                        |  |                    |            |            |                       |      |          | John Do | e 👻 🕪 Logout |
|-------------|--------------------------------------------------------|--|--------------------|------------|------------|-----------------------|------|----------|---------|--------------|
| æ           | Checkout Fields Manager Home - Checkout Fields Manager |  |                    |            |            |                       |      |          |         |              |
|             | Sustain Checkout Fields                                |  |                    |            |            |                       |      |          |         |              |
| 66          | t<br>» Default Checkout Fields                         |  |                    |            |            |                       |      |          |         |              |
| <b>&gt;</b> |                                                        |  | Field Label        | Field Type | Visibility | Field Show Section    | Sort | Required | Status  | Action       |
| •           |                                                        |  | Text Field Example | Text       | Show       | All Checkout Sections | 0    | ~        | Enable  |              |
| F           |                                                        |  | Text Area Example  | Textarea   | Show       | All Checkout Sections | 0    | ×        | Enable  | /            |
| 4           |                                                        |  | Select Example     | Select     | Show       | All Checkout Sections | 3    |          | Enable  | 1            |

Here you will have to provide the following information to add custom fields.

#### General:

- Field Type: Choose from the types of fields provided.
- Field Label: Provide the name for the field.
- Field Type Dependent Options Information: This field is dependent on what option is selected in the Field Type. As Select is the field type in the image below so the field is will be Create Options.
- Field Width: Specify width of the custom field.
- Required: Options to make the custom field values required.
- Status: Enable/Disable the field.
- Sort Order: Specify the position of the field at the front end.
- Field Visibility: Options to hide field at the user accounts section or make it uneditable.
- Checkout Form Fields: Specify which checkout step field will appear on.

| æ        | Checkout Fields Manager Home > Checkout Fields Manager |                                                                                                    |                     |                  |   |  |  |  |  |  |
|----------|--------------------------------------------------------|----------------------------------------------------------------------------------------------------|---------------------|------------------|---|--|--|--|--|--|
| E<br>66  | Add Input Field                                        |                                                                                                    |                     |                  |   |  |  |  |  |  |
| <b>≫</b> | General Field Rules                                    |                                                                                                    |                     |                  |   |  |  |  |  |  |
| •••<br>  | Field Type                                             | Select                                                                                                    |                     |                  | T |  |  |  |  |  |
| ₽<br>₽   | * Field Label                                          | Field Label                                                                                                    | Field Label         |                  |   |  |  |  |  |  |
| *<br>\$  | * Create Options                                       | Option Name                                                                                                    | Option Value        | Default Selected |   |  |  |  |  |  |
|          |                                                        |                                                                                                    |                     |                  | • |  |  |  |  |  |
|          | Field Width                                            | Field Width                                                                                                    |                     |                  |   |  |  |  |  |  |
|          | Required                                               |                                                                                                    |                     |                  |   |  |  |  |  |  |
|          | Status Enable                                          |                                                                                                    |                     |                  |   |  |  |  |  |  |
|          | Sort Order 🕑                                           | Sort Order                                                                                                    |                     |                  |   |  |  |  |  |  |
|          | Field Visibility 🕄                                     | <ul><li>Un-Editable</li><li>Hide</li></ul>                                                                                                    |                     |                  |   |  |  |  |  |  |
|          | Checkout Form Fields 3                                 | <ul> <li>Billing Details Section</li> <li>Delivery Details Sectio</li> <li>Delivery Method Secti</li> <li>Payment Method Secti</li> <li>Register User</li> <li>Guest Payment Sectio</li> <li>Guest Shipping Sectio</li> </ul> | n<br>on<br>ion<br>n |                  |   |  |  |  |  |  |

#### Field Rules:

Specify the conditions on which the custom field will appear like a specific product that may require the field.

| æ          | Checkout Fields Manager Home > Checkout Fields Manager                                                                        |  |  |  |  |  |  |  |  |  |
|------------|----------------------------------------------------------------------------------------------------|--|--|--|--|--|--|--|--|--|
| Е          |                                                                                                    |  |  |  |  |  |  |  |  |  |
| 66         | Add Input Field                                                                                                    |  |  |  |  |  |  |  |  |  |
| •          | General Field Rules                                                                                                    |  |  |  |  |  |  |  |  |  |
| ň.         |                                                                                                    |  |  |  |  |  |  |  |  |  |
| Ţ          | Filters Conjunction:       OR <ul> <li>This field will be listed in checkout form if at least 1 condition is meet.</li> </ul> |  |  |  |  |  |  |  |  |  |
| Ħ          | Product Name <ul> <li>Search &amp; Select</li> </ul>                                                                          |  |  |  |  |  |  |  |  |  |
| •          | Category Name <ul> <li>Search &amp; Select         </li> </ul> <ul> <li>Search &amp; Select         </li> </ul>               |  |  |  |  |  |  |  |  |  |
| ٠          | Cart Total   Cart Total                                                                                                    |  |  |  |  |  |  |  |  |  |
| <u>111</u> | Cart Items Cart Items                                                                                                    |  |  |  |  |  |  |  |  |  |
|            | Customer Groups <ul> <li>Search &amp; Select</li> </ul>                                                                       |  |  |  |  |  |  |  |  |  |
|            |                                                                                                    |  |  |  |  |  |  |  |  |  |

## How To Edit Default Checkout Fields

At the back-end, go to Extendons Checkout Fields > Default Checkout Fields. Here you will have access to the all the default checkout fields in a grid. You have the option to edit these fields and change their requirements. Let's edit a field from the Action column to continue.

| ee<br>E               | Checkout Fields Manager Home > Checkout Fields Manager |  |                  |            |            |                       |      |              |        |        |
|-----------------------|--------------------------------------------------------|--|------------------|------------|------------|-----------------------|------|--------------|--------|--------|
| "                     | I≣ Billing Input Fields List                           |  |                  |            |            |                       |      |              |        |        |
| <ul> <li>★</li> </ul> |                                                        |  | Field Label      | Field Type | Visibility | Field Show Section    | Sort | Required     | Status | Action |
| <b>••</b>             |                                                        |  | First Name       | Text       | Show       | All Checkout Sections | 1    | $\checkmark$ | Enable | 1      |
| F                     |                                                        |  | Last Name        | Text       | Show       | All Checkout Sections | 2    | $\checkmark$ | Enable |        |
| 2                     |                                                        |  | E-Mail           | Text       | Show       | All Checkout Sections | 3    | ×            | Enable | ø      |
| ≺<br>¢                |                                                        |  | Telephone        | Text       | Show       | All Checkout Sections | 4    | <b>&gt;</b>  | Enable | ø      |
|                       |                                                        |  | Password         | Password   | Show       | Register User         | 5    |              | Enable | ø      |
|                       |                                                        |  | Confirm Password | Password   | Show       | Register User         | 6    | ×            | Enable | ø      |

Here you will find the same fields as the custom ones with no option to change the Field Type as shown below.

| æ           | Checkout Fields Manager Home > Checkout Fields Manager           |  |  |  |  |  |  |  |  |
|-------------|------------------------------------------------------------------|--|--|--|--|--|--|--|--|
| E           |                                                                  |  |  |  |  |  |  |  |  |
| 66          | 🖋 Add Input Field                                                |  |  |  |  |  |  |  |  |
| •           | General Field Rules                                              |  |  |  |  |  |  |  |  |
| ń.          |                                                                  |  |  |  |  |  |  |  |  |
| Ţ           | • You can't change field type when editing <b>Default</b> field. |  |  |  |  |  |  |  |  |
| ì           |                                                                  |  |  |  |  |  |  |  |  |
| ۵           | Field Type Text Text                                             |  |  |  |  |  |  |  |  |
| 4           | * Field Label First Name                                         |  |  |  |  |  |  |  |  |
| ٠           | The Laber Hist Name                                              |  |  |  |  |  |  |  |  |
| <u>[44]</u> | Field Width Field Width                                          |  |  |  |  |  |  |  |  |

#### DISCLAIMER

It is highly recommended to back-up your server files and database before installing this module. No responsibility will be taken for any adverse effects occurring during installation.

It is recommended you install on a test server initially to carry out your own testing.

#### SUPPORT

You can also find Step by Step guide on this extension by visiting Opencart Custom Checkout Fields Extension product page on our website. If you need more information or have any questions or problems, please refer to our support help-desk: https://support.extendons.com

You can log a ticket and a support technician can assist you further. If you are still struggling with your extension, submit a request via info@extendons.com

#### **CUSTOMIZATION**

You can also find Step by Step guide on this extension by visiting Opencart Custom Checkout Fields Extension product page on our website. If you need more information or have any questions or problems, please refer to our support help-desk: https://support.extendons.com

You can log a ticket and a support technician can assist you further. If you are still struggling with your extension, submit a request via info@extendons.com